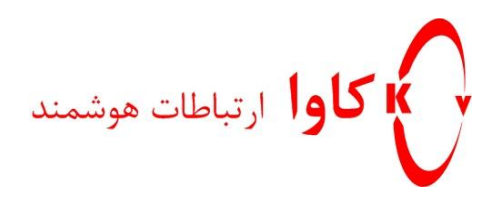

# تىنظىم سريع گوشى Snom 360

## کاوا ارتباطات هوشمند

ارتباطات یکپارچه صوت ، تصویر ، دیتا

www.KavaTelecom.com

www.voipshop.ir

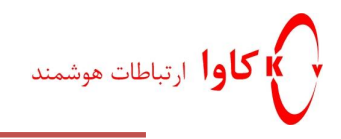

فهرست تـنظيم گـوشى..... با استفاده از گوشی ..... با استفاده از واسط گرافیکی مبتنی بر وب...... تىنظىم كليدهاى BLF.

كاوا ارتباطات هوشمند ارائهدهنده سيستمهاى يكپارچه صوت ، تصوير ، ديتا

12 است کـه دارای 12 کلید قابل برنامه ریزی است. همه این کلید ها را مـی توانیـد با توجه به نیازهایتان برنامه ریزی کنیـد. LED هـای تعبیـه شده بر روی این تلفن این قابلیت را برای کاربر فراهم میکنـد تا خطوط داخلی موجود در شبکه را با استفاده از تنظیمـات BLF ،مانیتور کند و از وضعیت این خطوط مطلع شود.

ویژگی های زیر را میتوان برای این تلفن IP برشمرد:

- 47 كىلىد و 13 LED
- 12 كليد قابل برنامه ريزى به نام function keys
  - پشتیبانی از کدگذار کدگشا های
    G.711,G.729A,G.723.1,G.722,G.726,GSM 6.10
    - مصرف انرژی بسیار پایین

### تنظیم گوشی با استفاده از گوشی

با روشن کردن گوشی تلفن وارد یک سری مراحل برای تنظیم کردن تلفن خواهید شد. این مراحل به ترتیب زیر خواهند بود:

• انتخاب زبان

| را | آن | DHCP | ا ز | استفاده | عدم    | صورت        | (در                              | DHCP | تنظيم | • |
|----|----|------|-----|---------|--------|-------------|----------------------------------|------|-------|---|
|    |    |      |     | کـنید)  |        |             |                                  | فعال | غير   |   |
|    |    |      |     |         | Are yo | ou using DH | ICP?                             |      |       |   |
|    |    |      |     |         |        |             |                                  |      |       |   |
|    |    |      |     |         |        | <b>x</b>    | $\mathbf{\overline{\mathbf{v}}}$ |      |       |   |

• تـنظیم آدرس IP

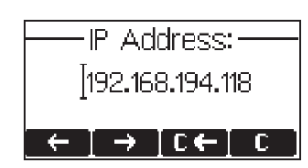

subnet Mask,Gateway,DNS Server

www.VoipShop.ir

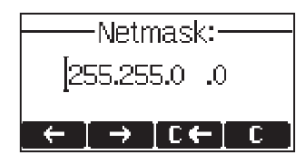

www.Polycom.ir www.KavaTelecom.com

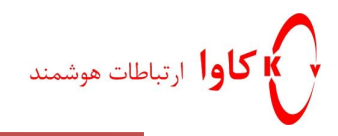

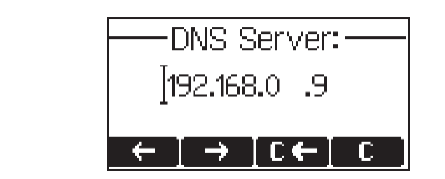

#### با استفاده از واسط گرافیکی مبتنی بر وب

در محیط اینترنت اکسپلورر آدرس IP گوشی را وارد می کنیم (برای پیدا کـردن آدرس IP کلیـد help را فشـرده در ایـن بخـش میتوانید آدرس IP تـلفن خود را مشاهده کنید)

setup->Identity key1- پس از ظاهر شدن محیط گرافیکی بیه بخیش -Identity key1 رفته و اطلاعات مربوط به تنظیمات شماره داخلی و آدرس سرور را در بخش های مشخص شده وارد می کنیم.

| ogin <u>SIP</u> <u>NAT</u> <u>RTP</u> |              |   |  |  |  |  |  |  |
|---------------------------------------|--------------|---|--|--|--|--|--|--|
| ogin Information:                     |              |   |  |  |  |  |  |  |
| Displavname:                          | Snom 360     |   |  |  |  |  |  |  |
| Account:                              | 409          | ? |  |  |  |  |  |  |
| Password:                             |              | ? |  |  |  |  |  |  |
| Registrar:                            | 409          | ? |  |  |  |  |  |  |
| Dutbound Proxy:                       | 192.168.10.1 | ? |  |  |  |  |  |  |
| ailover Identity:                     | None 💙 🕐     |   |  |  |  |  |  |  |
| Authentication Username:              | 409          | ? |  |  |  |  |  |  |
| Mailbox:                              | ?            |   |  |  |  |  |  |  |
| ingtone:                              | Ringer 1 💙 🕐 |   |  |  |  |  |  |  |
| Custom Melody URL:                    |              | ? |  |  |  |  |  |  |
| Display text for idle screen:         |              | ? |  |  |  |  |  |  |
| ML Idle Screen URL:                   |              | ? |  |  |  |  |  |  |
| ling After Delay (sec):               |              | ? |  |  |  |  |  |  |
| Record Missed Calls:                  | 💿 on 🔿 off 🕐 |   |  |  |  |  |  |  |
| lecord Dialed Calls:                  | ⊙on Coff ?   |   |  |  |  |  |  |  |
| lecord Received Calls:                | ⊙ on C off ? |   |  |  |  |  |  |  |
| Save Re-Register Play Ringer          |              |   |  |  |  |  |  |  |

- Identity Active .1 را به حالت ON تنظیم کنید.
- را برابر با نامی قرار دهید که میخواهید بر روی گوشی Display name .2 تلفن ظاهر شود.
  - 3. شماره داخلی(extension) را در بخش Account وارد کنید.
    - 4. آدرس سرور را در بخش outbound proxy تـنظیم کنید.

كاوا ارتباطات هوشمند ارائهدهنده سيستمهاى يكپارچه صوت ، تصوير ، ديتا www.Polycom.ir www.KavaTelecom.com www.VoipShop.ir

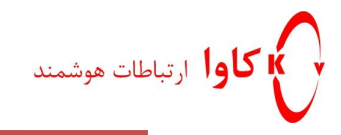

سیس تغییرات اعمال شده را save کنید.

برای تـنظیمات پـیشرفـته مـربـوط بـه شـبکه تـلفــن snom320 بــه بخش setup->advanced رفته و در صورت عدم استفاده از DHCP آن را غیر فعال کردہ و آدرس IP تلفین Subnetmask،DNS و Gateway را با توجه به شبکه مورد نظر تنظیم کنید.

| Network Behavior Aug | dio SIP/RTP OoS/Security Update |     |
|----------------------|---------------------------------|-----|
| Network:<br>DHCP:    | C on © off 🕐                    |     |
| IP address:          | 192.168.10.16                   |     |
| Netmask:             | 255.255.255.0                   | ?   |
| Host Name:           |                                 | ?   |
| IP Gateway:          | 192.168.10.1                    | ?   |
|                      |                                 |     |
| DNS:                 |                                 | 0   |
| Domain:              |                                 |     |
| DNS Server 1:        | 4.2.2.4                         | (?) |
| DNS Server 2:        |                                 | ?   |

#### تنظىم كلىدهاى BLF

با استفاده از این قابلیت میتوان وضعیت دیگر داخلے ها را که در سیستم موجود است مانیتور کرد و از مشغول بودن و يا عدم اشغال آنها مطلع شد.

برای مثال برای تنظیم کلید P3 برای خط داخلی 320 مراحل زیر را انجام دهید:

1. وارد بخش setup ->Function keys شوبد.

|     |   | Active | ~ | Line | ~ | P                                                                                     | 7          |  |
|-----|---|--------|---|------|---|---------------------------------------------------------------------------------------|------------|--|
| P:  | 1 | Active | ~ | Line | ~ |                                                                                       |            |  |
|     |   | Active | * | Line | ~ | P                                                                                     | °8         |  |
| P:  | 2 | Active | * | Line | ~ |                                                                                       |            |  |
|     |   | Active | * | Line | ~ | P                                                                                     | 9          |  |
| P.  | 3 | Active | * | BLF  | * | <sip:320@192.168.10.21;user=< td=""><td></td><td></td></sip:320@192.168.10.21;user=<> |            |  |
|     |   | Active | * | Line | ۲ | P                                                                                     | <b>1</b> 0 |  |
| P P | 4 | Active | * | Line | ~ |                                                                                       |            |  |
|     |   | Active | * | Line | ~ | P                                                                                     | P11        |  |
| P:  | 5 | Active | ~ | Line | ~ |                                                                                       |            |  |
|     |   | Active | * | Line | ~ | P                                                                                     | P12        |  |
| P   | 6 | Active | ~ | Line | ~ |                                                                                       |            |  |

2. برای مانیتور کردن هر خطی که مد نظرتان است اطلاعات را به صورت زیر پر کنید:

كاوا ارتباطات هوشمند ارائهدهنده سيستمهاى يكپارچه صوت ، تصوير ، ديتا

www.VoipShop.ir

www.Polycom.ir www.KavaTelecom.com

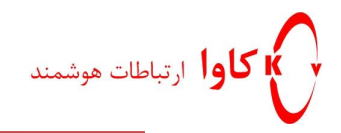

a) اولین فیلد را در حالت active قرار دهید. b) فیلد Type را در حالت BLF قرار دهید. c) آخرین فیلد را باید به صورت زیر قرار داد: <<u>sip:xxx@yyy.yyy.yyy;user=phone</u>> xxx: شمارہ داخلی(extension) کہ باید مانیتور شود

snom آدرس IP تلفن :yyy.yyy.yyy

3. تغییرات بالا را با فشردن کلید save ذخیره کنید.

در صورت استفاده از expansion module برای تلفن snom360 بخشی به نام side car نیز خواهیم داشت. تنظیمات این ماژول نیرز مانند تىنظىمات كىلىدھاى P1 تا P12 است.

با تنظیمات زیر کلی۔د EK2 از ماژول اتصالی(expansion module) برای مانیتور کردن خط داخلی 390 فعال می شود.

| L | Sidecar 1 |        |   |      |   |                                                                     |
|---|-----------|--------|---|------|---|---------------------------------------------------------------------|
|   | EK1       | Active | * | Line | * |                                                                     |
|   |           | Active | * | Line | * |                                                                     |
|   | EK2       | Active | * | BLF  | * | <sip:390@192.168.10.21;user=< th=""></sip:390@192.168.10.21;user=<> |
|   |           | Active | * | Line | * |                                                                     |
|   | EK3       | Active | * | Line | * |                                                                     |
|   |           | Active | * | Line | * |                                                                     |
|   | EK4       | Active | * | Line | * |                                                                     |
|   |           | Active | ¥ | Line | * |                                                                     |

كاوا ارتباطات هوشمند ارائهدهنده سيستمهاى يكپارچه صوت ، تصوير ، ديتا